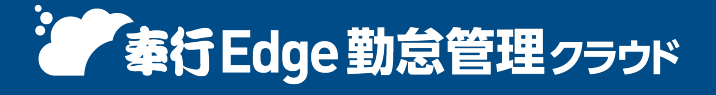

奉行クラウド ヘルプセンター > 奉行Edge 勤怠管理クラウド > リリースノート

🖶 ヘルプを印刷

## 2025/04/11 (予定) 機能追加 未打刻や未申請、年 5 日の有休消化状況、今月の残業時間を従業 員自身に確認させたい 他 13 件

Ver.250331

## Webアプリ

#### 未打刻や未申請、年 5 日の有休消化状況、今月の残業時間を従業員自身に確認させたい

Webアプリのダッシュボードやスタートメニュー/スマホアプリで、従業員自身が未打刻や未申請、年 5 日の有休消化状況、今月の残業時間を確認できるようになりました。

| ···· Obciegosciere                           | tt. | 2                                    | 怠管理        |   | 小川 いずみ 🞴 |
|----------------------------------------------|-----|--------------------------------------|------------|---|----------|
| メニュー<br>會 ホーム                                | ĸ   | ₩₩₩₩₩₩₩₩₩₩₩₩₩₩₩₩₩₩₩₩₩₩₩₩₩₩₩₩₩₩₩₩₩₩₩₩ |            |   |          |
| <ul> <li>タイムレコーダー</li> <li>日 新設定時</li> </ul> |     | お知らせ                                 | <u>ج</u> ط | 2 |          |
| <ul> <li>▶ 申請</li> </ul>                     | 2   |                                      | ( * M      |   |          |
|                                              |     |                                      |            |   |          |
|                                              |     | 現在の未申請:1件 〇                          | 現在の動意情報    | ٥ |          |

Webアプリやスマホアプリにログインすると表示されるので、従業員が未打刻や未申請に気付けます。未打刻や未申請が ある場合は「現在の未申請」から直接申請できるため、申請漏れを防げます。

また、年 5 日の有休消化状況(取得すべき日数)や今月の残業時間(締日時点の予測合計時間)も確認できるので、従業 員の自主的な対応を促せます。

機能追加に伴い、 [Webアプリ基本設定] メニューに [従業員カード] ページを追加しました。 今月の未申請や今月の残業時間をそれぞれ「1:使用する」にすると、Webアプリやスマホアプリに表示されます。

#### 対応メニュー

[法人情報 - Webアプリ - Webアプリ基本設定] メニュー

#### 対応メニュー(Webアプリ/スマホアプリ)

ログインした後に表示されるメニュー(画面)

#### 🧪 補足

スマホアプリを更新する必要はありません。

従業員が入力する申請画面を確認したい

Webアプリの申請書の項目を設定する際に、イメージを確認できるようになりました。

[申請設定]メニューで[F2:プレビュー]を押して確認します。申請画面を確認するために、Webアプリから確認する 手間が省けます。

#### 

プレビュー画面を確認するには、『管理ポータル』の [利用サービス] メニューで、『奉行Edge 勤怠管理クラウド [Webアプリ] 』の利用が許可されている必要があります。

#### 対応メニュー

[法人情報 - Webアプリ - 申請設定] メニュー

#### 「スマホアプリについて」の表示・非表示の切り替えに対応

スマホアプリで打刻や申請を許可しない運用の場合に、Webアプリに表示される「スマホアプリについて」を非表示にで きるようになりました。

| п овсерниятел                              |     |          |              | 動怠管理        | 申請ガイドを検           | 意でさます      |                | um –m 🔛    |
|--------------------------------------------|-----|----------|--------------|-------------|-------------------|------------|----------------|------------|
| -ב=×<br>م ホ−ム                              | æ   | 2191610- | E<br>DECENSO | D.<br>Pater | E)<br>Elizational | (R)<br>(R) | 5<br>9469-1629 | D<br>alema |
| <ul> <li>タイムレコーダー</li> <li>動務実績</li> </ul> | 2   | お知らせ     |              |             |                   |            | C              |            |
| D, ⊕#                                      | >   |          | 刘甫           | Rとなるデータ     | がありません。           |            |                |            |
|                                            |     |          |              |             |                   |            |                |            |
|                                            |     |          |              |             |                   |            |                |            |
| 合 スマホアプリにつ                                 | 514 |          |              |             |                   |            |                |            |

機能追加に伴い、プログラムを更新したタイミングですべての従業員のWebアプリに「スマホアプリについて」が表示されています。

非表示にする場合は、 [利用者権限] メニュー(または [利用者権限 - メニュー権限] メニュー)で「拒否」を設定します。

| 体系                     | 1 | 許可 拒否              |
|------------------------|---|--------------------|
| <ul> <li></li></ul>    |   | - <b>2</b> דו-בארכ |
| 年5日有休消化確認表<br>~ ダウンロード |   |                    |
| 奉行タイムレコーダー             |   |                    |
| ▼ Windowsアプリケーション      |   |                    |
| タイムレコーダー               |   |                    |
| タイムカードID番号登録           | w |                    |

#### 対応メニュー

メインメニュー右上の 🔄 (セキュリティ)から [利用者権限] メニュー(または [利用者権限 - メニュー権限] メニュ ー)

#### 取消元の申請の画面デザインを変更

決裁済みの申請を取消申請した場合の、取消元の申請の画面デザインを変更しました。

取消申請すると「取消中」、承認されると「取消済」と表示されます。

それに伴い、取消申請の画面デザインも変更しました。

また、 [勤務実績照会] メニューなどで申請アイコンをクリックして表示される申請書の一覧も、取消申請であることが 分かるように変更しました。

#### **取消元の申請** 変更前

変更後

|       | 休暇申請       |       | 休暇申請               |        |
|-------|------------|-------|--------------------|--------|
| 勤務情報  |            | 勤務情報  |                    |        |
| 有休残日数 | 28.0日      | 有休残日数 | 28.0日 0時間00分 時間有休残 | 0時間00分 |
| 申請 🖪  | 21         | 申請 恥  | 消滅                 |        |
| 事由    | 有休         | 事由    | 有休                 |        |
| 対象日   | 年 5月15日(水) | 対象日   | 年 5月15日(水)         |        |
| 理由    | 通院のため      | 理由    | 通院のため              |        |
| 連絡先   |            | 連絡先   |                    |        |

|       | 休暇申請                     |
|-------|--------------------------|
| 勝情報   |                          |
| 有休残日数 | 28.0日 0時間00分 時間有休残 0時間00 |
| 申請 脉  | 10                       |
| ■由    | 有休                       |
| 対象日   | 年 5月15日(水)               |
| 東由    | 通防のため                    |
|       |                          |

#### 取消申請

変更前

#### 変更後

変更後

| 休暇申請 107 |            |     | 休暇申請【取消】   |  |  |
|----------|------------|-----|------------|--|--|
| 申請       |            | 申請  |            |  |  |
| 事由       | 有休         | 事由  | 有休         |  |  |
| 対象日      | 年 5月15日(水) | 対象日 | 年 5月15日(水) |  |  |
| 理由       | 通院のため      | 理由  | 通院のため      |  |  |
| 連絡先      |            | 連絡先 |            |  |  |

#### 申請アイコンをクリックした申請書の一覧

変更前

| 5/14 (火)                                                | 🖉 5/14 (火)                                                                                       |
|---------------------------------------------------------|--------------------------------------------------------------------------------------------------|
| <ul> <li>決裁済の申請書</li> <li>休暇申請</li> <li>休暇申請</li> </ul> | <ul> <li>         決裁済の申請書     </li> <li>         休暇申請【取消】</li> <li>         休暇申請     </li> </ul> |

#### 対応メニュー(Webアプリ)

[勤務実績 - 勤務実績照会] メニュー [申請] の各メニュー [勤怠 - タイムカード入力] メニュー [勤怠 - タイムカード参照] メニュー

#### 特定の時間、画面を操作をしなかった場合に、メッセージを表示する機能を追加

弊社のウェブアクセシビリティへの取り組みの一環として、Webブラウザーで何も操作せずに 20 分間経過するとログア ウトされますが、ログアウトされる 1 分前にメッセージが表示されるようになりました。

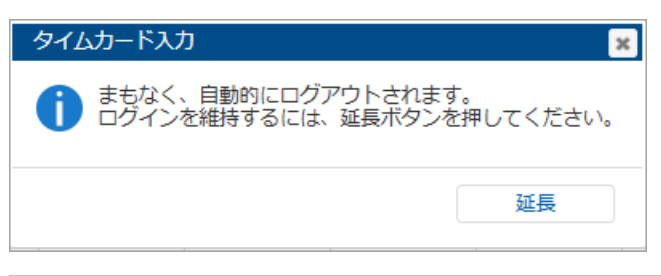

まもなく、自動的にログアウトされます。 ログインを維持するには、延長ボタンを押してください。 メッセージの [延長] ボタンをクリックすると認証時間が 20 分延長されます。

[延長] ボタンをクリックせずに認証が切れた(ログアウトされた)場合は、再度ログインが必要です。

また、ウェブアクセシビリティへの取り組みの一環として、以下にも対応しました。

- スクリーンリーダーの機能を使って、画面上をブロック単位で移動(ブロックスキップ)
- ・ [タイムカード入力]メニューのような表形式の画面で、フォーカスが入っている部分のハイライトのデザインを変
  更

#### 変更前

#### 変更後

| < 100000 山田 一朗 Q > |          | < 100000 山田 ─朗 < > |          |    |  |
|--------------------|----------|--------------------|----------|----|--|
| ◆ <u>勤怠・休暇情報</u>   | <b>S</b> | 勤怠・休               | 暇情報      |    |  |
| 日付  勤務体系      事由   |          | 日付                 | 勤務体系     | 事由 |  |
|                    |          |                    |          |    |  |
| 10/16 (水) 001 通常勤務 | 10       | /16 (水)            | 001 通常勤務 |    |  |
| 10/17 (木) 001 通常勤務 | 10       | /17 (木)            | 001 通常勤務 |    |  |
| 10/18 (金) 001 通常勤務 | 10       | /18 (金)            | 001 通常勤務 |    |  |
| 10/19 (土)          | 10       | /19 (土)            |          |    |  |

#### ✓ 補足

弊社のウェブアクセシビリティへの取り組みについては、以下の弊社ホームページをご参照ください。 ウェブアクセシビリティへの取り組み

## 奉行AI

#### 「奉行AIチャット」を搭載

当サービスに関する質問にAIが回答する「奉行AIチャット」を搭載しました。 すべてのメニューから「奉行AIチャット」を起動でき、疑問点をすぐに解決できます。

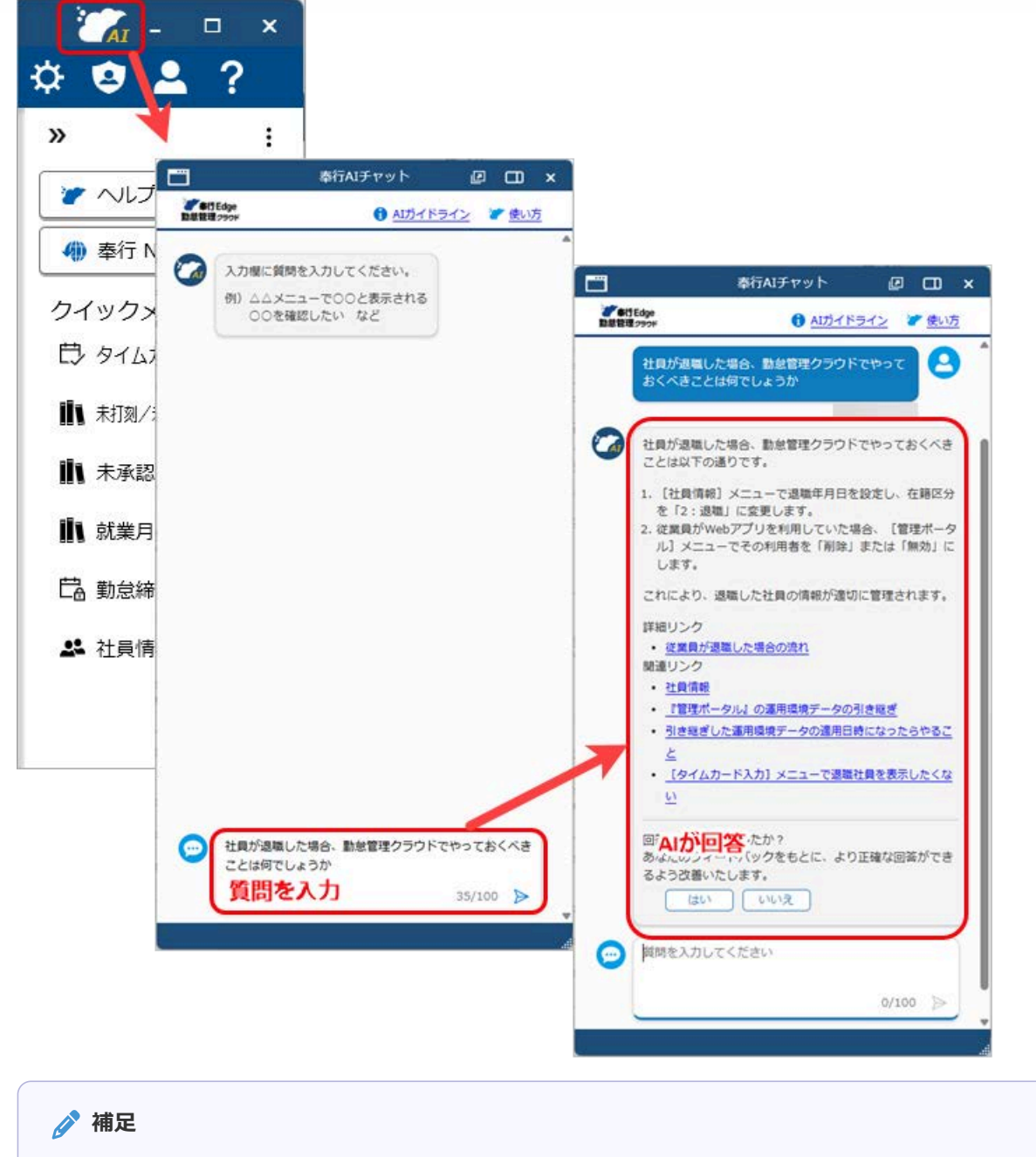

「奉行クラウドBot」は、「奉行AIチャット」に統合されました。

## 休日/休暇規程

#### その他休暇1~5で残日数の管理をしている場合に、有効期限を設定できる機能を追加

[休日/休暇]メニューのその他休暇1~5で、残日数の管理が「1:管理する」の場合に、有効期限を設定できるように なりました。

- 有効期限を設定すると、 [勤怠締め] メニューの処理状況に関わらず、有効期限を過ぎた日付の申請はできません。
- ・ [勤怠締め]メニューで有効期限が含まれる勤怠期間を締めると、
   [社員情報]メニューの
   [勤怠・休日・休暇]ペ
   ・ジの休暇残日数が自動で0日に更新されます。休暇の対象者が毎年変わるような場合に、残日数を0日に修正する
   手間が省けます。

#### 例

リフレッシュ休暇(その他休暇1)の残日数を管理している場合 有効期限 1:期限あり(3月31日まで) 勤怠期間 3月16日~4月15日(4月)

- [勤怠締め] メニューの 4月の処理状況に関わらず、3月31日を過ぎた日付のリフレッシュ休暇は申請できません。
- ・ [勤怠締め] メニューで有効期限が含まれる 4月の勤怠期間を締めると、
   [社員情報] メニューの
   [勤怠・休日・休暇] ページのリフレッシュ休暇残日数が0日で更新されます。

#### 🚺 注意

有効期限を設定しない場合は、残日数は0日で更新されません。手修正してください。

#### 対応メニュー

[法人情報 - 休日/休暇規程 - 休日/休暇] メニュー

#### 管理資料

#### | 社員を個別で指定する機能を追加|

[条件設定] 画面で社員を指定する際に、範囲指定だけではなく複数の社員を個別で指定できるようになりました。 「個別で指定する」にチェックを付けて社員を指定します。

#### 例

社員番号 100000 山田一朗と 100002 小川いずみを指定する場合

「個別で指定する」にチェックを付け、100000 と 100002 を指定します。

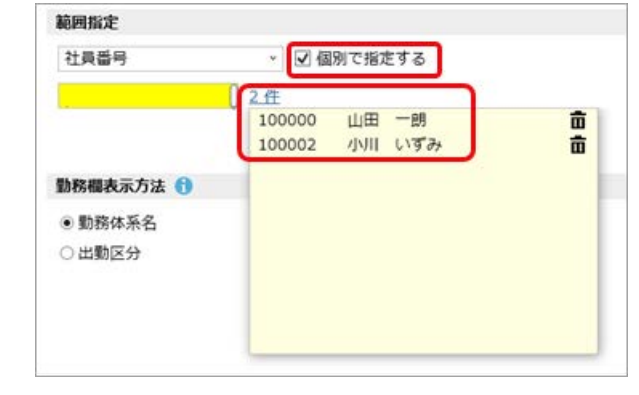

#### 対応メニュー

[勤怠 - 管理資料 - 出勤簿 - 社員別出勤簿] メニュー [勤怠 - 管理資料 - 年次有給休暇管理簿] メニュー

## その他

#### 時刻入力時の操作性を改善

[タイムカード入力]メニューなどで時刻を入力する際に、今までは入力欄ごとに[Enter]キーや[→]キーを押す必要 がありましたが、入力欄(時)に時間が決まる値を入力すると、次の入力欄(分)にカーソルが移動するようになりました。

| 「10:05」と入力する場合                                   |                                       |
|--------------------------------------------------|---------------------------------------|
| 変更前                                              | 変更後                                   |
| 10 を入力した後に、 [Enter] キーや [→] キーなど<br>を押す必要がありました。 | 10 を入力すると、自動で次の入力欄(分)にカーソ<br>ルが移動します。 |

#### 対応メニュー

時刻を入力できるすべてのメニュー

#### すべてのメニューのダイアログにアクセスキーを搭載

キーボード操作で処理が実行できるアクセスキーを、すべてのメニューのダイアログに搭載しました。

キーボードの [Alt] キーを押すと、コマンドにアクセスキーが表示されます。

[Tab] キーよりも少ない操作でカーソルを移動できたり、キーボード操作だけで、項目の選択や付箋の色の切り替えがで きるようになります。

#### 例

[仕訳伝票入力 - 検索条件設定] 画面で [Alt] キーを押すと、 [2] キー→ [4] キーの計 2 回で、部門を指定 するコード欄までカーソルを移動できます。

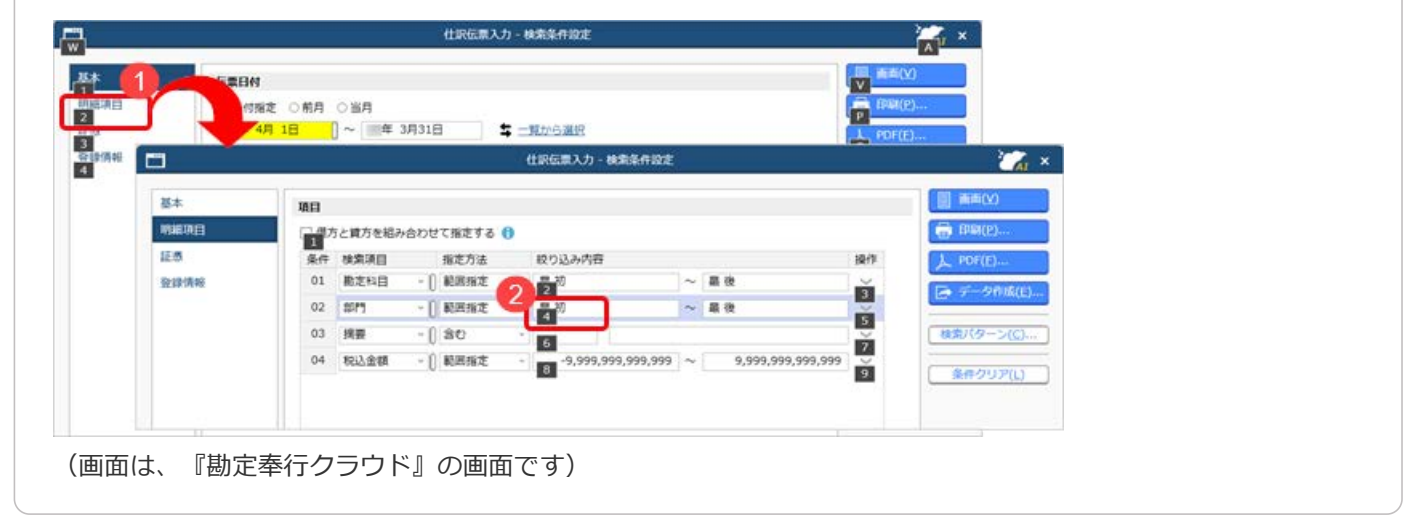

#### 対応メニュー

すべてのメニュー

### 表示したメニューをその場でクイックメニューにピン留めしたい

表示した画面左上のMMI(ウィンドウ設定)から「クイックメニューにピン留めする」をクリックすると、簡単にクイック メニューにピン留めできます。

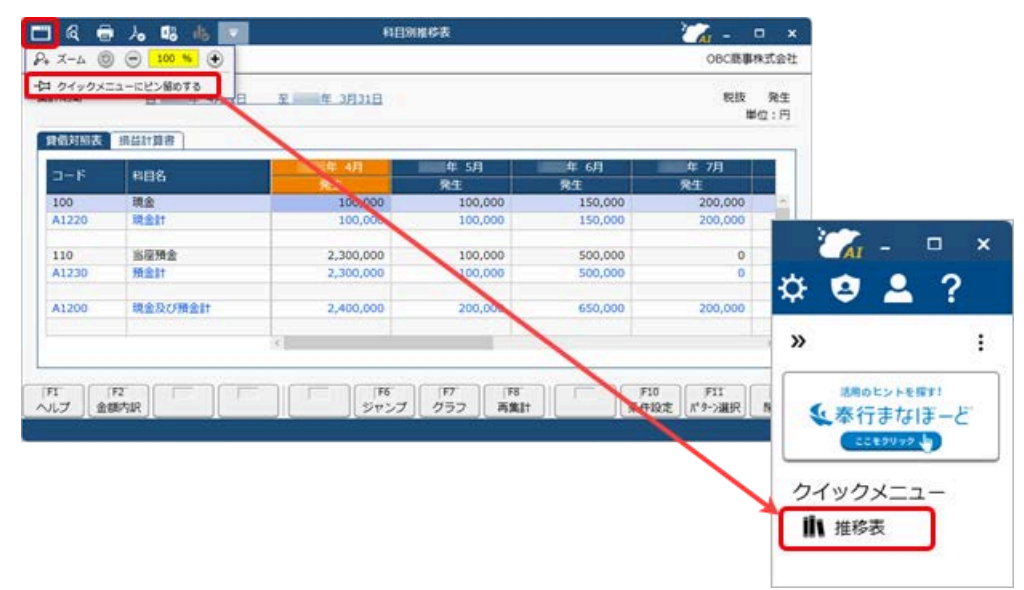

(画面は、『勘定奉行クラウド』の画面です)

詳細は、目的から探す「クイックメニューの使い方」をご参照ください。

なお、ズーム機能も、画面左上の
(ウィンドウ設定)の中に移動しました。

#### 対応メニュー

すべてのメニュー

# Windowsの「マウスホイールでスクロールする量」の設定を『奉行クラウド』に反映させてほしい

Windowsの「マウスホイールでスクロールする量」の設定を反映できるようになりました。 利用者ごとに、設定できます。

| 1                                     | 表示变更        |             |
|---------------------------------------|-------------|-------------|
| フォント変更                                |             |             |
| フォント一覧                                |             | プレビュー       |
| メイリオ                                  | ~           | Aaあぁアァ亜宇    |
| Cascadia Code                         |             |             |
| Arial                                 |             | 102.456     |
| Bahnschrift                           | 14          | 123,430     |
| <ul> <li>下配置</li> <li>)上配置</li> </ul> |             |             |
| スクロール量                                |             |             |
| ☑ [Windows] Ø [マ                      | ウスホイールでスクロー | ールする量」を反映する |
| マウス設定                                 |             |             |
|                                       |             |             |
|                                       |             | UK 47720    |

#### 対応メニュー

すべてのメニュー

メインメニュー右上の 🞴 (個人設定) から [表示] メニュー

#### [0] キー → [Enter] キーで『奉行クラウド』を終了したい

メインメニューで [0] キー → [Enter] キーを押すと、『奉行クラウド』を終了できるようになりました。

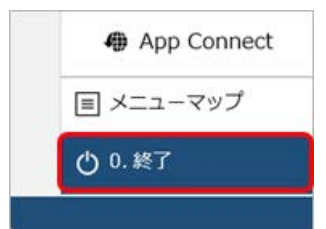

対応メニュー

メインメニュー

ヘルプセンターのデザイン変更

ヘルプセンターのデザインをリニューアルしました。

| Fクラウドヘルプセンター > 動宅毎行クラウド > メニューから探す > 法人情報                                                                                                    |                                                                                                    |
|----------------------------------------------------------------------------------------------------|----------------------------------------------------------------------------------------------------|
| ● へルプを印                                                                                                    | この記事の内容                                                                                                    |
| 【法人備希・経現規程・勘定和目・動定和目・動定和目)メニュー      【読券の一般的に使用されている勘定和目が到期登録されています。     お与かじめ一般的に使用されている勘定和目が到期登録されています。     おうかじめ一般的に使用されている勘定和目が到期登録されています。     ふうかじめー総約に使用されている勘定和目の表現に合わせて修正したり、     足つない和目を追加します。     ふかれ目を追加します。     ふかれ目を追加します。     ふかれ目を追加した場合の影響動調整に入いては、三日をご参照ください。     ジェー・     や 合称     ないのの、かれの、ないの、ないの、ないの、ないの、ないの、ないの、ないの、ないの、ないの、ない | <ul> <li>基本操作         <ul> <li>適定利益を追加する</li> <li>適定利益を指加する</li> <li>適定利益を指加する</li> </ul> </li> <li>基本         <ul> <li>適定利益を指加する</li> <li>適定利益を指加する</li> <li>必可通道(</li> <li>適定利益を指加する</li> <li>必可通道(</li> <li>適定利益(</li> <li>適定利益(</li> <li>適定利益(</li> <li>適定利益(</li> <li>適定利益(</li> <li>適定利益(</li> <li>適定利益(</li> <li>適定利益(</li> <li>意定利益(</li> <li>適定利益(</li> <li>適定利益(</li> <li>適定利益(</li> <li>適定利益(</li> <li>適定利益(</li> <li>適定利益(</li> <li>適定利益(</li> <li>適定利益(</li> <li>適定利益(</li> <li>適定利益(</li> <li>適定利益(</li> <li>適定利益(</li> <li>適定利益(</li> <li>適定利益(</li> <li>適定利益(</li> <li>適定利益(</li> <li>適定利益(</li> <li>適定利益(</li> <li>適定利益(</li> <li></li> <li></li></ul></li></ul> |

(画面は、『勘定奉行クラウド』の記事です)

- ヘッダー(背景が紺色の部分)の領域を細くして、その分、記事の領域を広くしました。
   上記に伴い、ヘルプセンター内の記事を検索する検索窓を、画面中央から右側へ移動しました。
- **2.** 記事の上部に表示していた「トピック」を、記事の右側の「この記事の内容」に表示するようにしました。 記事を下にスクロールしても、記事の右側に「この記事の内容」が表示され続けます。
- 3. リンク部分に、常に下線を表示するようにしました。
- **4.** 一番大きい見出しの上に、灰色の区切り線を表示するようにしました。 併せて、余白も入れることで、見出しごとの区切りにメリハリをつけました。

内容については、変更または次回以降へ延期する場合があります。

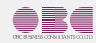

©OBIC BUSINESS CONSULTANTS CO., LTD.